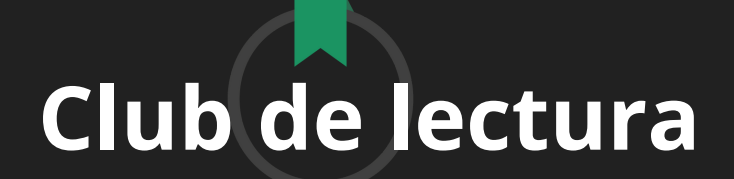

Únete a este espacio para leer y disfrutar de una selección de títulos, interactuando con otros participantes.

Paso 1: Descubre los Clubes de lectura 🧼

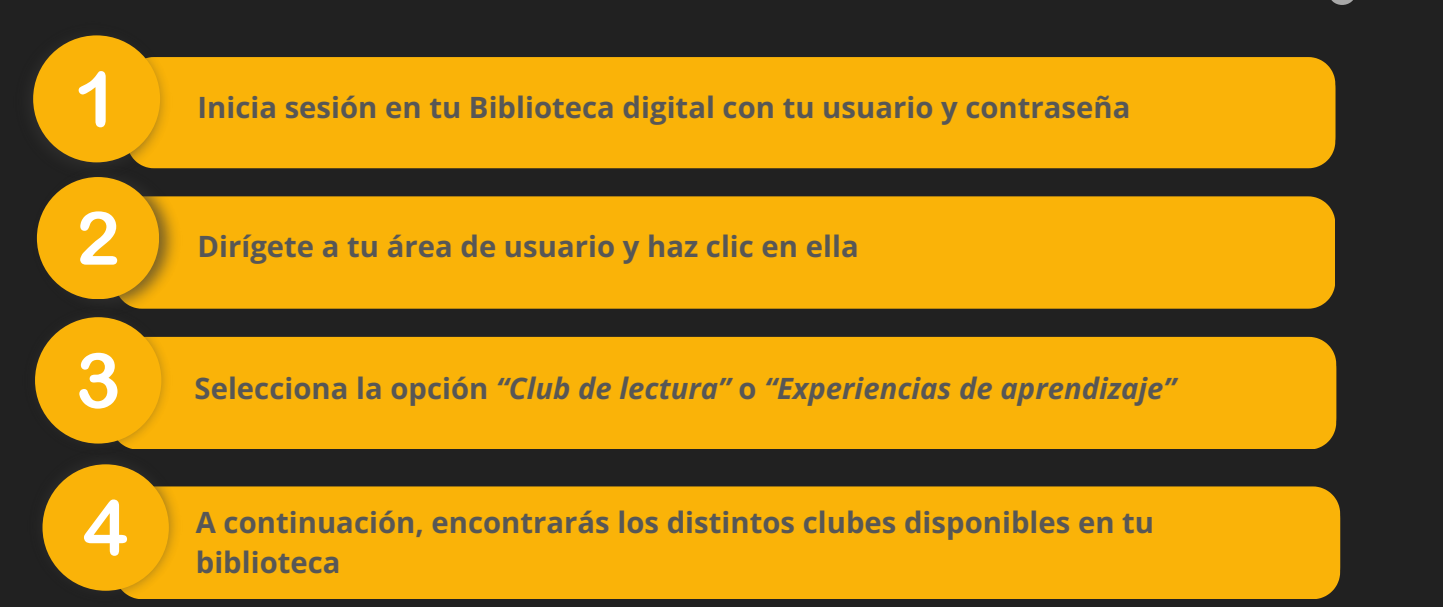

## Paso 2: Unirse a un Club de lectura

Podrás unirte a un club de libre acceso o a un club privado, que requiere de invitación para ingresar.

## Libre acceso 1 Si el Club de lectura es de libre acceso, podrás acceder al que elijas Lerrito de libre acceso, podrás acceder al que elijas 2 Una vez dentro, haz clic en el botón "Seguir" para formar parte del club. Seguir Derritoria del club. Seguir Privado 1 Para unirte a un Club de lectura privado, podrás hacerlo a través de un link o a través de un código.

| A través de link                                                    | A través de código                                                                 |
|---------------------------------------------------------------------|------------------------------------------------------------------------------------|
| Iniciar sesión                                                      | • Accede a "Club de lectura                                                        |
| <ul> <li>Haz clic en el link que tu<br/>biblioteca te ha</li> </ul> | / <i>Experiencias de aprendizaje"</i><br>desde tu área de usuario.                 |
| proporcionado<br>• Automáticamente formarás                         | <ul> <li>Haz clic en el botón +</li> <li>Pega el código del club que te</li> </ul> |

• Automaticamente, formaras parte del Club de lectura

1

2

3

 Pega el código del club que te hayan compartido y haz clic en "Unirse"

Importante: Para volver a acceder a los clubes en los que te encuentras participando activamente, ingresa a tu área de usuario y haz clic en "Experiencias de aprendizaje" o "Club de lectura"

## Paso 3: Empezar tu lectura dentro de un Club

Una vez que estás dentro de tu Club de lectura, haz clic en la pestaña *"Contenidos"*.

Desde aquí podrás disfrutar de tu experiencia lectora haciendo clic en el recurso y seguidamente en *"Acceder"* 

Luego haz clic en "*Leer*" en el caso de e-book, *"Escuchar*" si fuese un audiolibro.

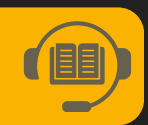

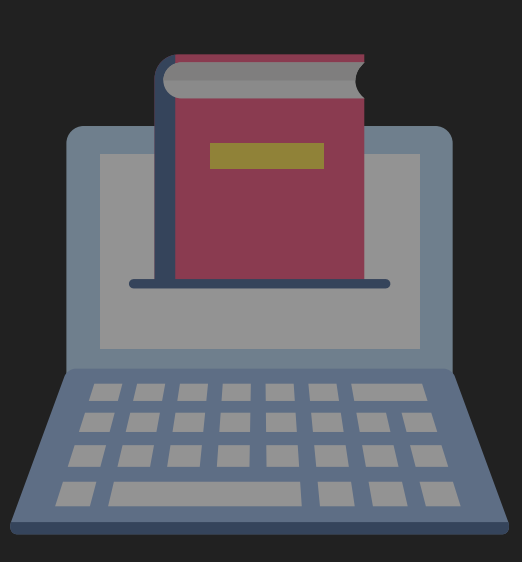